## Como consultar últimos pedidos feitos para determinado cliente?

## Passo a Passo:

Passo 1: Acessar o Menu Vendas.

Clique sobre o cliente desejado.

Passo 2: Clique no ícone

para visualizar os últimos pedidos feitos para este cliente.

Passo 3: Para visualizar os detalhes, basta selecionar o pedido desejado e clicar no botão

Ainda tem dúvidas? Nos envie uma solicitação